## FAQ

# PITANJA I ODGOVORI – KAKO SE TO RADI I ZAŠTO SE TAKO RADI Pomoću Programskog paketa za knjigovodstvo CSYSTEMS™

### 1. Pitanje

#### **KEPU** knjiga

Stampanje kepu knjige na matricnom stampacu je podeseno na 30 redova promena u knjizi na jednoj strani... to kad se nastampa izgleda tako da je 2/3 papira iskorisceno, a 1/3 blanko, em je ruzno, em neekonomicno.... (Nisam siguran, mislim da su ovako na 30 redova podesene i kartice konta glavne knjige kada se stampaju??), Dakle svaku trecu stranu bacam, na 30 istampanih 10 bacenih, ako moze podesavanje da usledi na kompletnu popunjenost papira. Kada stampam kepu knjigu sa 60 redova na strani koja se sastoji npr. iz 20 strana, prvi list je ceo ispunjen tekstom ali nekoliko redova prelazi na sledeci list...onda se strana zavrsava na pocetku tog

sledeceg lista i preskace ga pa pocinje druga strana na drugi list....i tako redom....dakle svaka sledeca strana je blanko, ako moze brzo podesavanje jer su mi vec dosta klijenata narucili da im odstampam celu kepu knjigu za citavu 2011 godinu, a to ce biti ruzno ovako kako je.

#### 1. Odgovor

### KEPU knjiga

Kod KEPU knjige, koju štampaš na laserskom printeru ne treba podešavati broj redova na strani jer je podešen za laserski printer na 30 redova na strani za Landscape i na 60 redova na strani za Portrait. Za matrični printer (a važi i za laserski) možeš da podesiš broj redova na strani po želji. Inicijalno je taj broj postavljen na 30 za landscape i na 60 za portrait. Tih 60 redova tabele (plus zaglavlje i podnožje) je verovatno veliki broj redova za stranu koja se dobija na matričnom printeru, pa redovi jedne strane prelaze na sledeću. Smanji broj redova na 50 ili na 55 ili na 56 (probaj šta je najbolje).

Broj redova se smanjuje na sledeći način:

- Prvo tražiš pregled KEPU i pogledaj koliko redova štampa na strani - pisaće u dnu prve strane:

- 60 ZA STRANU:
- 60 UKUPNO:
- Uđeš u folder poslovne godine jedne firme na primer: folder 2011
- nađeš fajl sa nazivom: KEPU\_broj\_redova\_nastrani.CFG
- otvoriš ga iz NOTEPAD. EXE programa
- umesto broja 60 upišeš broj 55 i snimiš izmenu pa zatvoriš NOTEPAD.
- Startuješ KEPU za tu firmu i godinu 2011 i štampaš.
- Kada štampa bude kako treba, kopiraj taj fajl:

KEPU\_broj\_redova\_nastrani.CFG

kod svake firme kod koje štampaš KEPU u folder 2011.